## How to pay your account Account payment

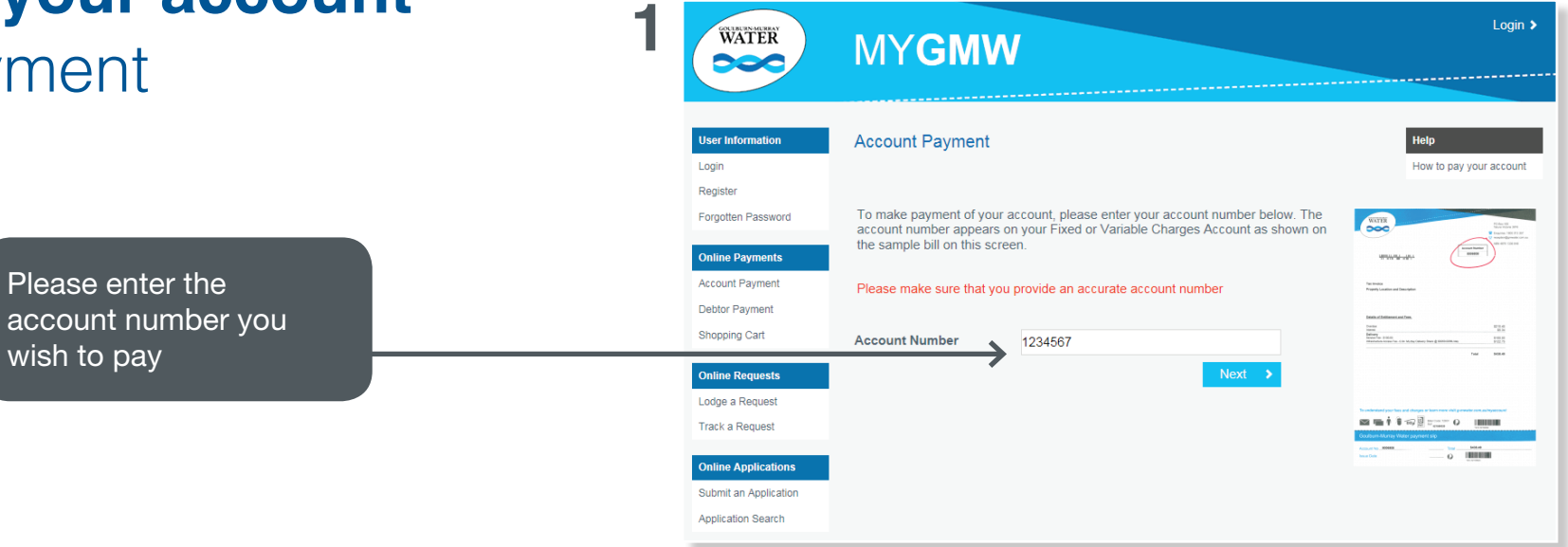

## Please fill in the registration details below

wish to pay

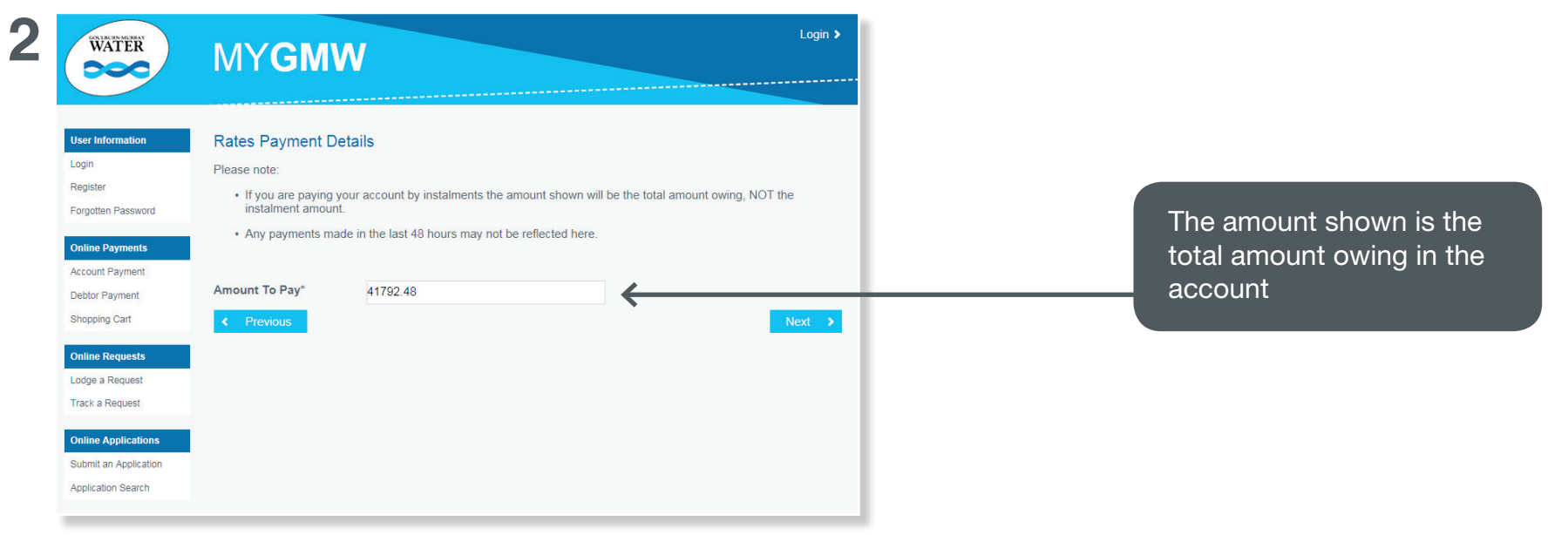

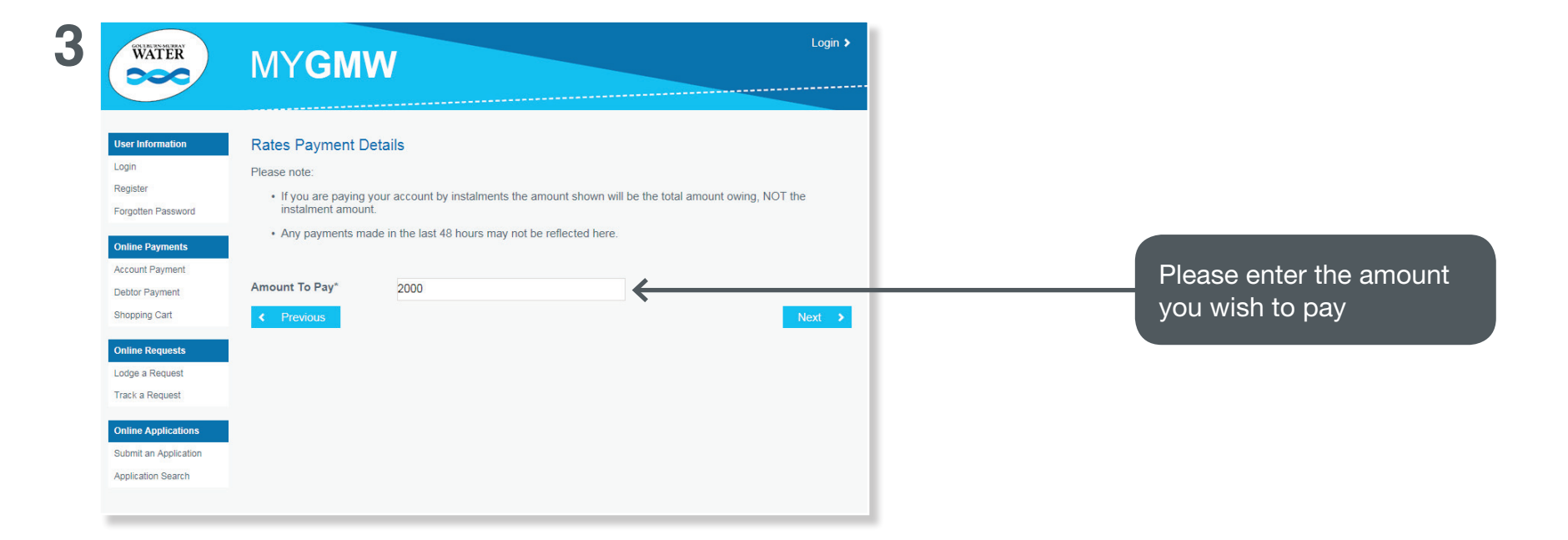

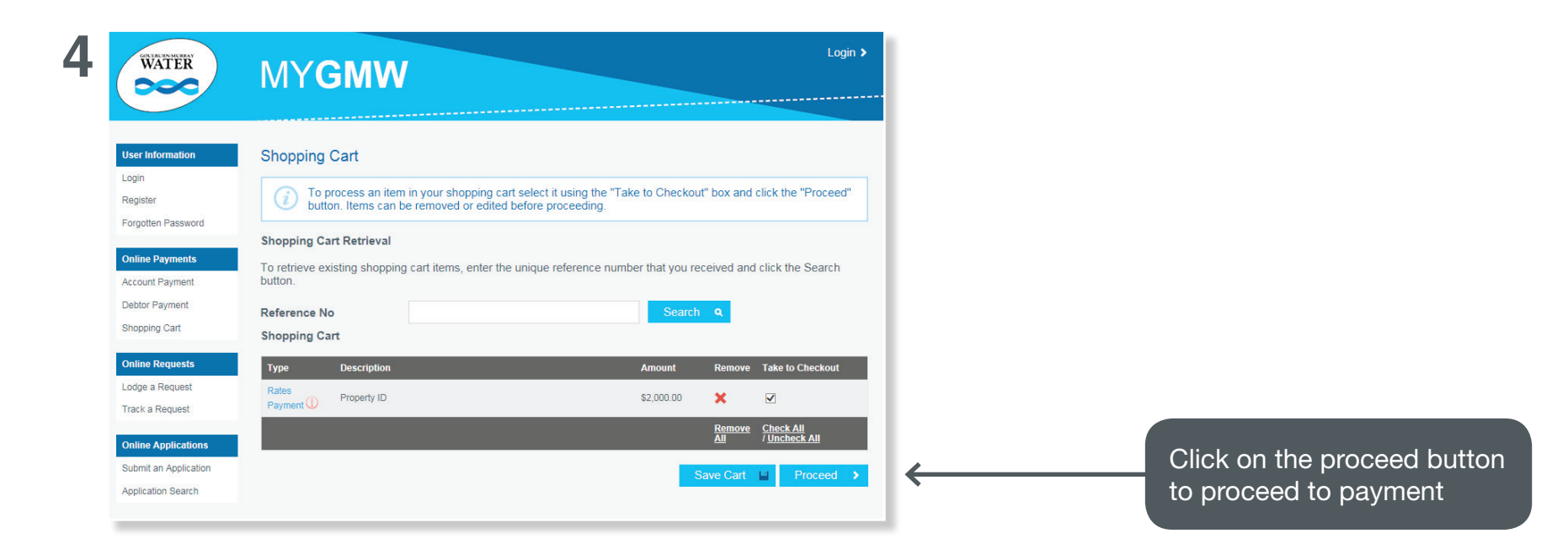

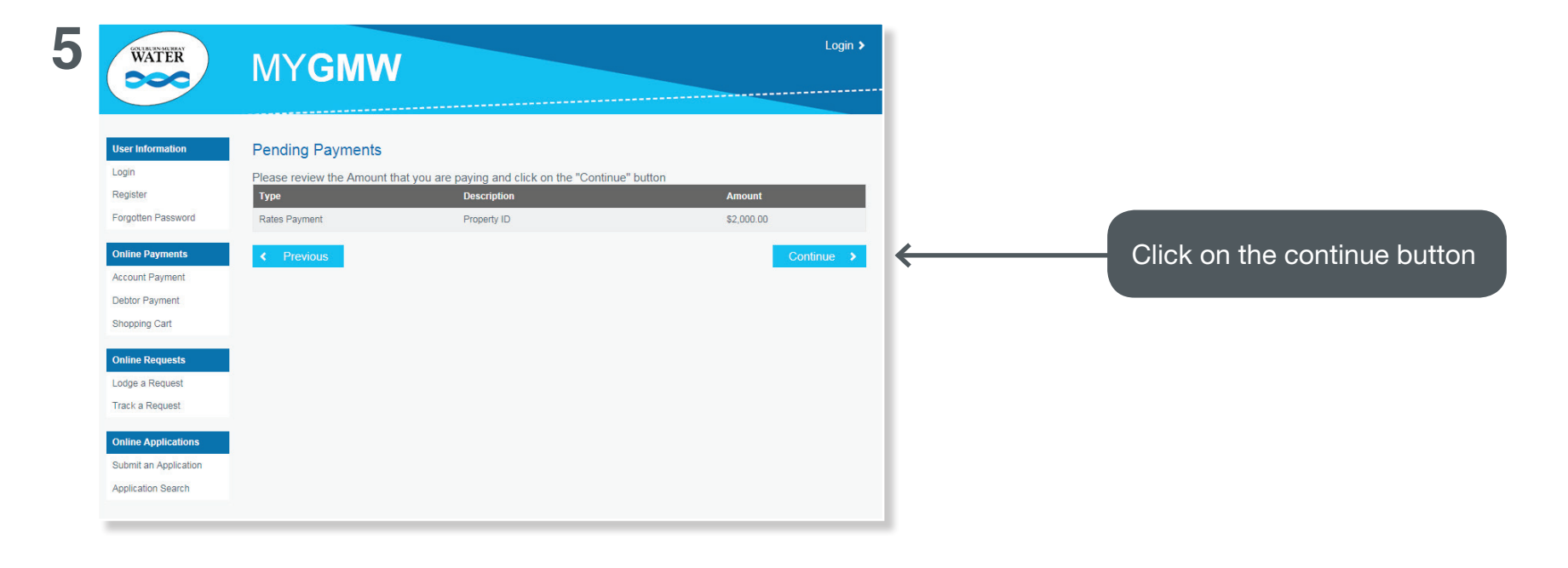

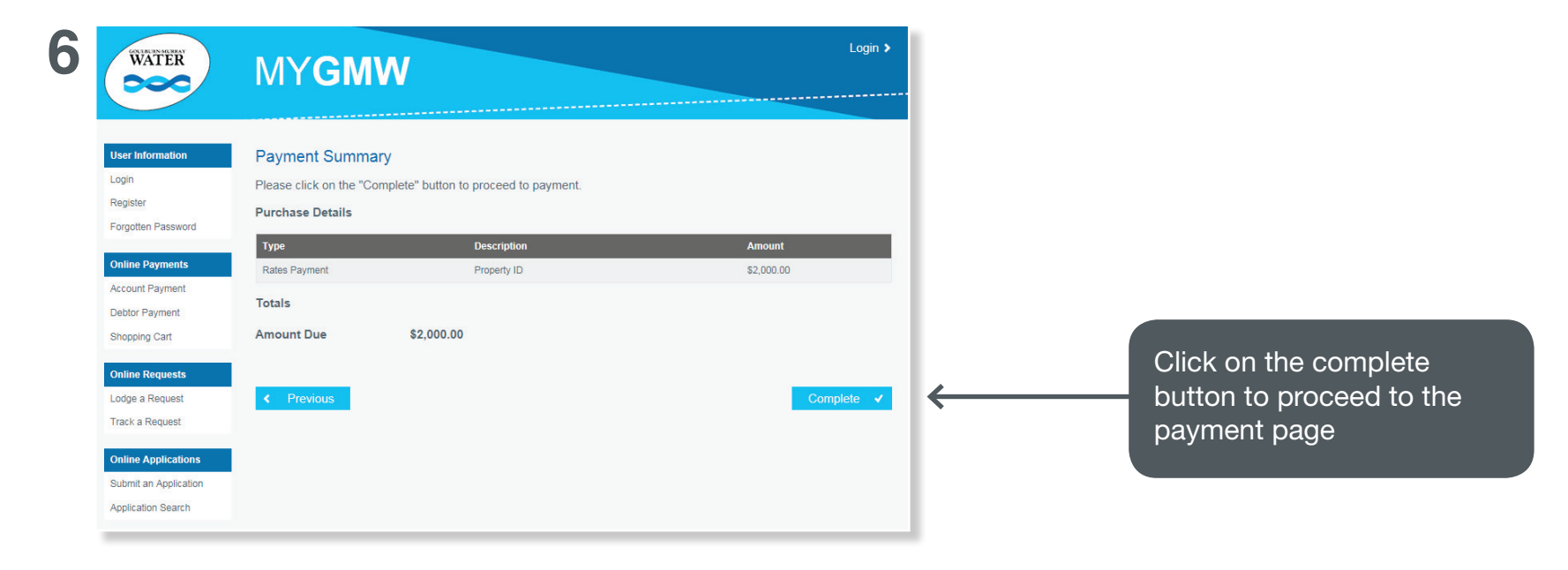

|                         | Payment Details                         |                                                 |
|-------------------------|-----------------------------------------|-------------------------------------------------|
| Enter your credit card  | Enter your payment details below. Field | ds marked with an asterisk ( * ) are mandatory. |
|                         | Amount                                  | \$2,000.00 AUD                                  |
| number, expiry date and | Payment Reference                       | 805                                             |
| CVN and click on the    | * Credit Card Number                    |                                                 |
| next button             | * Expiry Date (mm/yy)                   |                                                 |
|                         | * Card Verification Number (CVN)        | What is the CVN?                                |
|                         |                                         |                                                 |
|                         | Cancel                                  | Next                                            |
|                         |                                         |                                                 |

| 8 | WATER                                |                                                             |         |                                                                   |
|---|--------------------------------------|-------------------------------------------------------------|---------|-------------------------------------------------------------------|
|   | Confirmation                         |                                                             |         |                                                                   |
|   | Please confirm your payment details. | . Fields marked with an asterisk ( $\star$ ) are mandatory. |         |                                                                   |
|   | Total Amount                         | \$2,000.00 AUD                                              |         |                                                                   |
|   | Payment Reference                    | 805                                                         |         |                                                                   |
|   | Credit Card Number                   |                                                             |         |                                                                   |
|   | Expiry Date                          | 1                                                           |         |                                                                   |
|   | * Verification Code                  | Enter the verification code below.                          | _       | Enter the verification code<br>and click on the confirm<br>button |
|   | Back Cancel                          |                                                             | Confirm |                                                                   |

| WATER                                   | MYGMW                                                                                 |                                               | Login >      |                            |
|-----------------------------------------|---------------------------------------------------------------------------------------|-----------------------------------------------|--------------|----------------------------|
| Jser Information                        | Payment Confirmation                                                                  |                                               |              |                            |
| .ogin<br>Register<br>Forgotten Password | You have successfully completed the checkout pr<br>for future reference or enquiries. | ocess. Please print a copy of the information | n this page  |                            |
| Online Payments                         | Transaction Details                                                                   |                                               |              |                            |
| Account Payment                         | Transaction Date 08-Jul-2016                                                          |                                               |              |                            |
| ebtor Payment                           | Payment Reference 1155                                                                |                                               |              |                            |
| hopping Cart                            | Transaction Amount \$4,500.00                                                         |                                               |              |                            |
| Online Requests                         | Charge Details                                                                        |                                               |              |                            |
| .odge a Request                         | Reference Application                                                                 | Charge Description Charge Charge Tax          | Charge Total |                            |
| rack a Request                          | Debtor Payment Debtor Payment: Invoice Number:                                        | Amount Paid \$1,000.00                        | \$1,000.00   |                            |
|                                         | Debtor Payment Debtor Payment: Invoice Number:                                        | Amount Paid \$1,100.00                        | \$1,100.00   |                            |
| Inline Applications                     | Debtor Payment Debtor Payment: Invoice Number:                                        | Amount Paid \$1,300.00                        | \$1,300.00   |                            |
| Jubmit an Application                   | Debtor Payment Debtor Payment: Invoice Number:                                        | Amount Paid \$1,100.00                        | \$1,100.00   |                            |
| application Search                      |                                                                                       | Credit Card Surcharge \$0.00 \$0.00           | \$0.00       | Please enter your email    |
|                                         |                                                                                       | Total                                         | \$4,500.00   |                            |
|                                         | Email Address Details                                                                 |                                               |              | address if you would like  |
|                                         | Email Address* Enter your email address                                               |                                               | _            | email confirmation or you  |
|                                         |                                                                                       |                                               |              | can print the confirmation |